## メニュー画面の操作

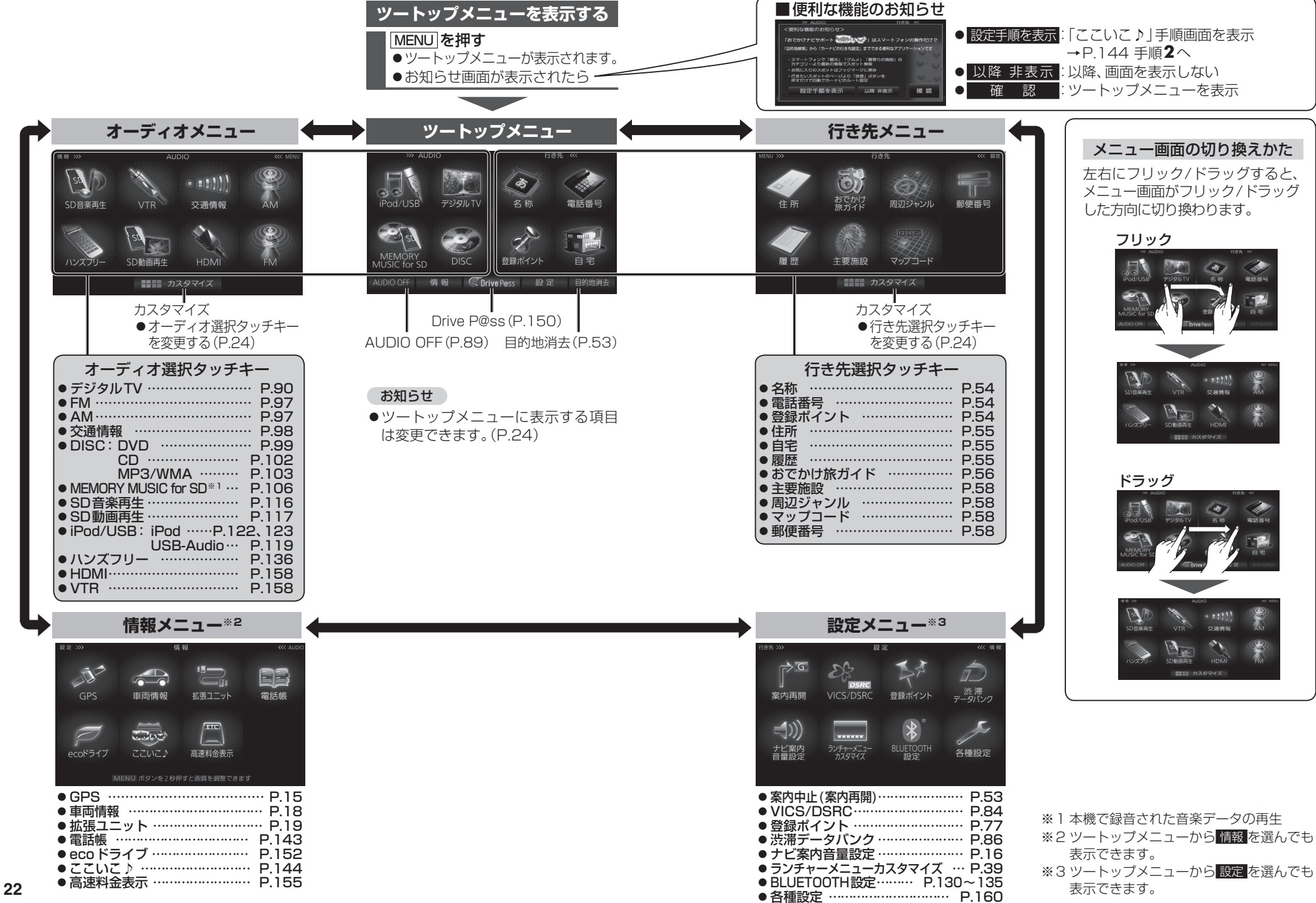

23